# User Administration: Creating Users for DepositPartner only

DepositPartner is only accessible via MyJFG. This guide will walk you through the process of building a user in MyJFG if you don't want them to have any online banking access except for DepositPartner

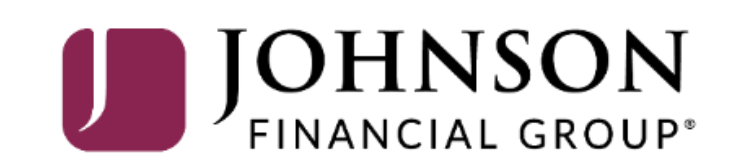

# MY JFG 🛽

Good Morning, Kyle Kasbohm Last login 07/13/2023 at 1:16 PM

|    | Home                 |   | Home                                                    | Ē   | Transfer Money              |                     |
|----|----------------------|---|---------------------------------------------------------|-----|-----------------------------|---------------------|
| ∑9 | Message Center       |   |                                                         | u u | Credit Card Access          | 1000                |
| ≓  | Transactions         | ~ | ACCOUNTS                                                | :   |                             |                     |
|    | Cash Management      | ~ | BUSINESS LINE OF CREDIT 600001                          |     |                             |                     |
| \$ | Transfers & Payments | ~ | Current Balance \$0.00<br>Available Balance \$25,000.00 |     |                             |                     |
| 0  | Locations & ATMs     |   |                                                         |     |                             |                     |
|    | Services             | ~ |                                                         |     |                             |                     |
| ?  | Help                 | ~ |                                                         |     |                             |                     |
| ŝ  | Settings             | ~ |                                                         |     | To access your user         | administration      |
|    | Account Preferences  |   |                                                         |     | functions, go to <b>Use</b> | <b>rs</b> under the |
|    | Security Preferences |   |                                                         |     | Settings menu.              |                     |
|    | Alert Preferences    |   |                                                         |     |                             |                     |
|    | Text Enrollment      |   |                                                         |     |                             |                     |
|    | Users                |   |                                                         |     |                             |                     |
|    | Accessibility        |   |                                                         |     |                             |                     |
| G  | Log Off              |   |                                                         |     |                             |                     |
|    |                      |   |                                                         |     |                             |                     |

### MY JFG 📗

Good Morning, Kyle Kasbohm

| 🚊 Cash Management                                                          | ~   | User 🔺    | Email Address 🔺             | Last lo     | ogin 🔺                                                              |
|----------------------------------------------------------------------------|-----|-----------|-----------------------------|-------------|---------------------------------------------------------------------|
| <ul> <li>Transfers &amp; Payments</li> <li>Locations &amp; ATMs</li> </ul> | 5 ~ | Bonnie    | iohnsonfinancialgroup.com   |             | 0                                                                   |
| Services                                                                   | ~   | Danielle  | johnsonfinancialgroup.com   |             | 0                                                                   |
| (?) Help                                                                   | ~   | Kyle      | @johnsonfinancialgroup.com  | a minute ag | zo Ø                                                                |
| Settings Account Preferences                                               | ^   | O'mayra i | ~@johnsonfinancialgroup.com | an hour ago |                                                                     |
| Security Preferences                                                       |     | Sarah     | @johnsonfinancialgroup.com  | a mon       |                                                                     |
| Alert Preferences                                                          |     | Sarah     | @johnsonfinancialgroup.com  | 2 hour      | <b>Click</b> on <b>Add User</b> to create vour DepositPartner user. |
| Users                                                                      |     | Tony      | .@johnsonfinancialgroup.com | 2 days      | , ,                                                                 |
| Accessibility                                                              |     |           |                             |             |                                                                     |
| □ Log Off                                                                  |     |           |                             |             |                                                                     |
| → Log Off                                                                  |     |           |                             |             |                                                                     |

Good Morning, Kyle Kasbohm

#### MY JFG 📗

Home Home

Transaction

Fill in Personal and Login Details for this user.

For the phone number, please use a direct phone number when possible. Extensions are not supported. This phone number will be used by the user when logging in to complete a Secure Access Verification Code.

When finished, click **Save New User Details**. Please note, after choosing to save the user, you may be required to complete a Secure Access Code verification via phone call or text message. If so, complete the on-screen prompts to continue.

| First Name    | Last Name     | Email Address            |                       |  |
|---------------|---------------|--------------------------|-----------------------|--|
| Rocky         | Balboa        | Rocky@Balboa             | .com                  |  |
| Phone Country | Phone         |                          |                       |  |
| United States | (888)769-3796 |                          |                       |  |
| OGIN DETAILS  |               |                          |                       |  |
| User ID       | Password      | Confirm Passwo           | rd                    |  |
| rbalboa       |               |                          |                       |  |
|               |               | Discard New User Details | Save New User Details |  |
|               |               |                          |                       |  |
|               |               |                          |                       |  |
|               |               |                          |                       |  |
|               |               |                          |                       |  |

|                | Home<br>Message Center<br>Transactions<br>Cash Management                           | New PERSO First Nar Rocky | n<br>T  | Save User | X<br>Email Address<br>Rocky@Balbo | Da.com                                                                                                    |
|----------------|-------------------------------------------------------------------------------------|---------------------------|---------|-----------|-----------------------------------|----------------------------------------------------------------------------------------------------|
| ()<br>()<br>() | Locations & ATMs<br>Services<br>Help                                                | Phone Co<br>United        |         | Close     |                                   |                                                                                                    |
| <u>ن</u>       | Settings                                                                            | LOGIN     User ID         | DETAILS | Password  | Confirm Pass                      | vord                                                                                                    |
|                | Account Preferences<br>Security Preferences<br>Alert Preferences<br>Text Enrollment | rbalboa                   |         |           | Discard New User Deta             | After saving the user, you will be<br>taken to a confirmation screen.<br>Click <b>Close</b> to continue to the<br>next page to set entitlements for<br>this user |
|                | Users                                                                               |                           |         |           |                                   | this user.                                                                                                    |
|                | Accessibility                                                                       |                           |         |           |                                   |                                                                                                    |
| G              | Log Off                                                                             |                           |         |           |                                   |                                                                                                    |

For additional assistance, please call 888.769.3796 (option 1, then option 2) or email myjfgbusiness@johnsonfinancialgroup.com.

#### MY JFG 📕

Good Morning, Kyle Kasbohm

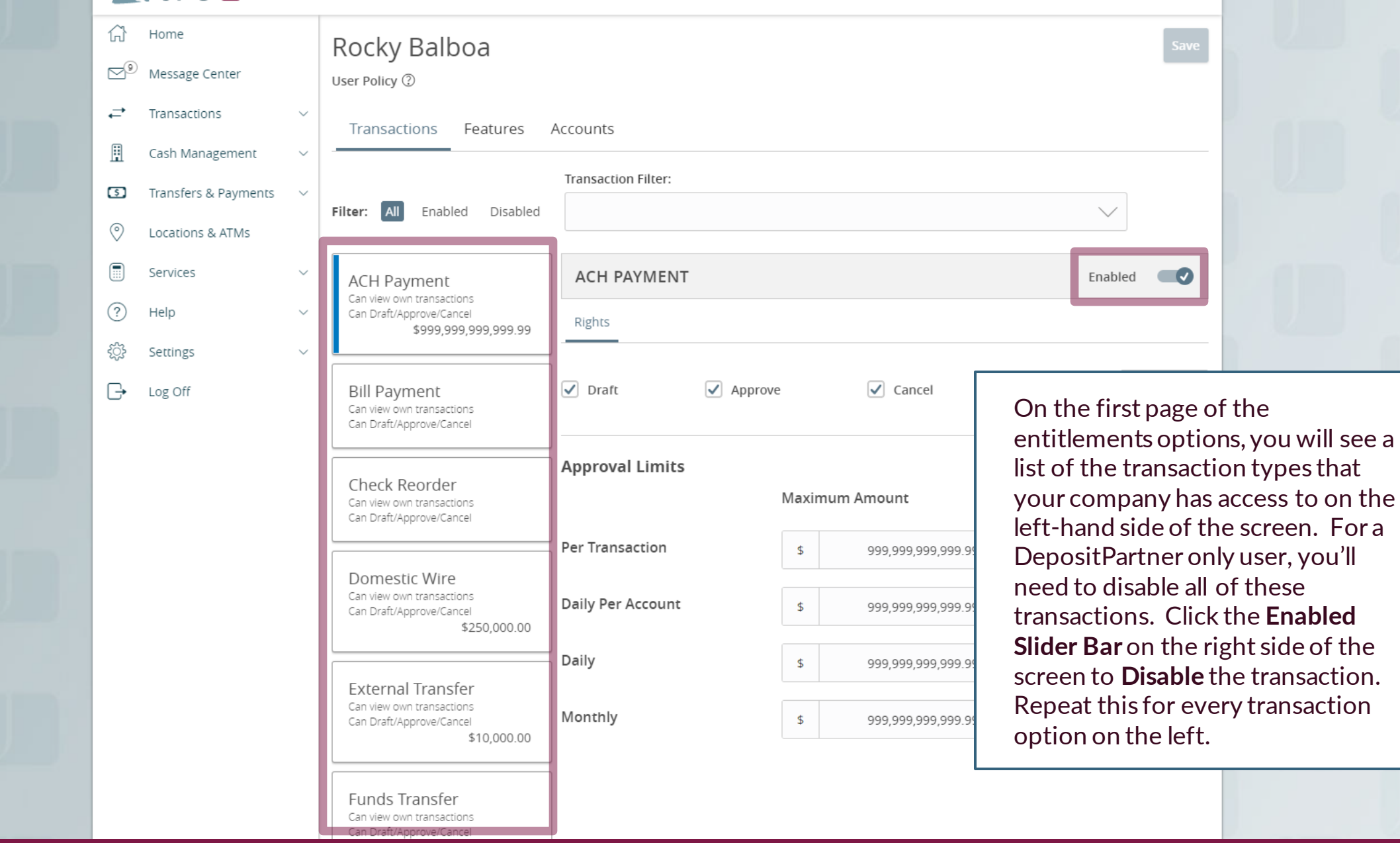

#### MY JFG 📙

Good Afternoon, Kyle Kasbohm

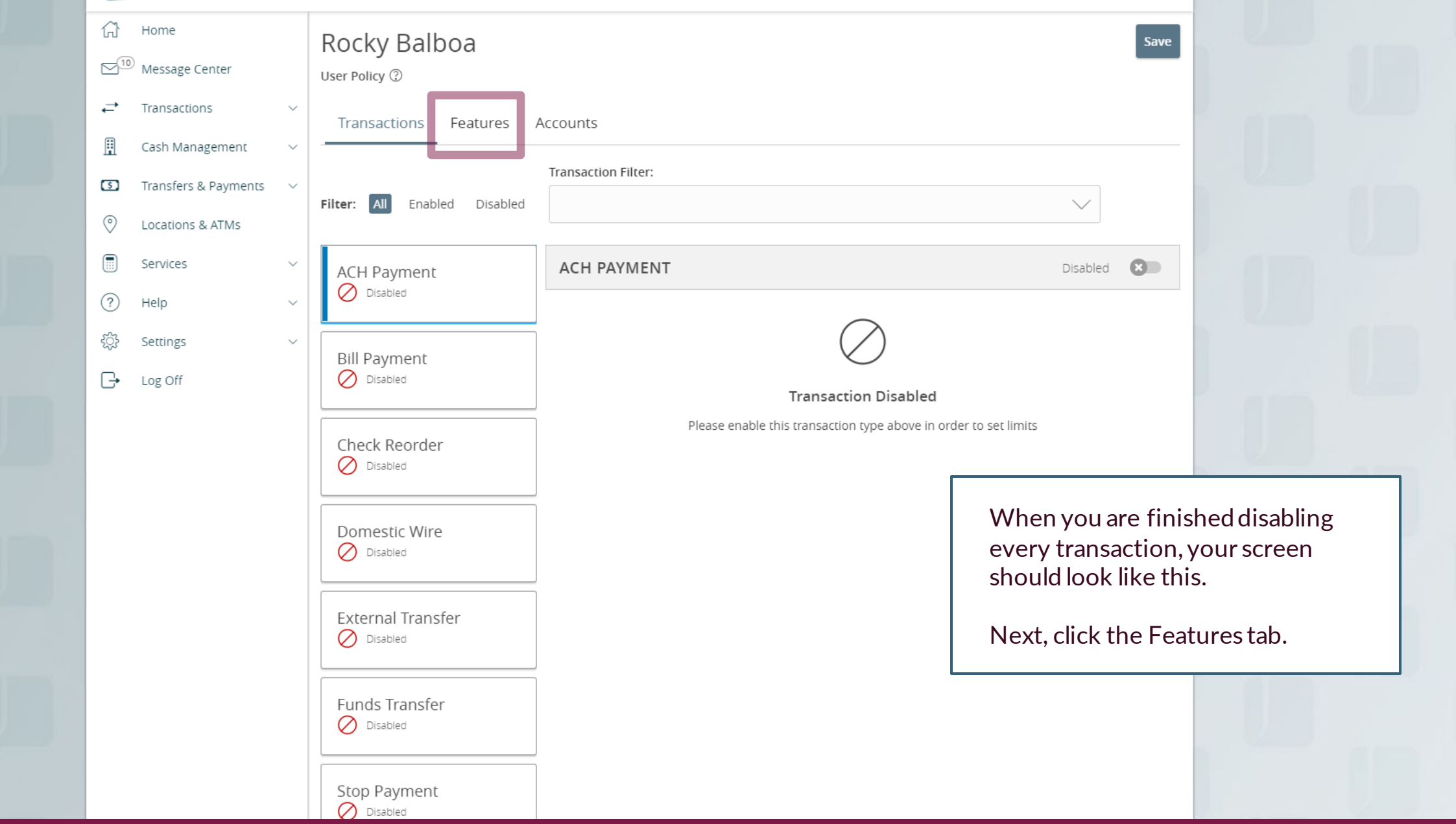

MY JFG 📗 £ Home 🖂 10 Message Center ≓ Transactions H Cash Management Transfers & Payments \$ 0 Locations & ATMs Services (?) Help £\_\_\_\_\_} Settings

On the Features tab, make sure that every feature on this tab is turned off. Your screen should look like this page when every feature is turned off.

Next, click the **Accounts** tab

|                                           | _                                                    |
|-------------------------------------------|------------------------------------------------------|
| Rocky Balboa                              |                                                      |
| User Policy ②                             |                                                      |
| Transactions Features Accounts            |                                                      |
| FEATURES ②                                |                                                      |
| Q                                         |                                                      |
| RIGHTS                                    |                                                      |
| Access to all payment templates           | Allow one-time recipients                            |
| Can view all recipients                   | Enable Centrix Positive Pay                          |
| Manage Recipients                         | Manage Users                                         |
| TRANSACTIONS                              |                                                      |
| Allow ACH Company Entry Description Entry |                                                      |
| CUSTOM FEATURES                           |                                                      |
| Loan Payments                             | Watch                                                |
| eStatement Preferences                    | feature.item.featureGroupCustUser/AccountToAccount   |
|                                           | feature.item.featureGroupCustUser/MemberToMemberTrar |

# MY JFG 📗

Good Afternoon, Kyle Kasbohm

|                                                                                                    | 100 million (100 million) |              |                |        |           |                                                                                                    |                                                                                                    |
|----------------------------------------------------------------------------------------------------|---------------------------|--------------|----------------|--------|-----------|----------------------------------------------------------------------------------------------------|----------------------------------------------------------------------------------------------------|
| → Home → Home < | enter                     | Rocky Balb   | ooa            |        |           | Save                                                                                                    |                                                                                                    |
| <b>≓</b> Transaction                                                                                                    | s ~                       | Transactions | Features Accou | nts    |           |                                                                                                    |                                                                                                    |
| 🗓 🛛 Cash Mana                                                                                                    | gement ~                  |              |                |        |           |                                                                                                    |                                                                                                    |
| Transfers &                                                                                                    | Payments ~                | ACCOUNTS (?) | )              |        |           |                                                                                                    |                                                                                                    |
| Cocations 8                                                                                                    | a ATMs                    |              |                |        |           | 0 of 6 accounts shown                                                                                                    |                                                                                                    |
| Services                                                                                                    | ~                         |              |                |        |           | Show unassigned accounts                                                                                                    |                                                                                                    |
| ? Help                                                                                                    | $\sim$                    | Number       | Name           | View 🗌 | Deposit 🦳 | Withdraw 🗌                                                                                                    |                                                                                                    |
| දිූි Settings                                                                                                    | ~                         |              |                |        |           | The accounts tab                                                                                                    | should look like                                                                                                    |
| □ Log Off                                                                                                    |                           |              |                |        |           | this page with no assigned. If so, cli                                                                                                    | accounts<br>ick <b>Save.</b>                                                                                                    |
|                                                                                                    |                           |              |                |        |           | If you do see acco<br>make sure every a<br>off using the<br>though this profile<br>deposit into an ac<br>DepositPartner is<br>platform and the<br>here doesn't refer<br>DepositPartner er<br><b>Save</b> when finishe | ounts listed here,<br>account is turned<br>icon. Even<br>e will need to<br>count,<br>a separate<br>deposit function<br>r to<br>ntitlements. Click<br>ed. |

| <ul> <li>Home</li> <li>Message Center</li> <li></li></ul> | Vuser Polic | Policy Saved | ×<br>ed. |                                                             |
|-----------------------------------------------------------|-------------|--------------|----------|-------------------------------------------------------------|
| Transfers & Payments     Locations & ATMs     Services    | ~ Acco      | Close        |          | 0 of 8 accounts shown<br>Show unassigned accounts           |
| (?) Help                                                  | ~ Number    | Name View    | Deposit  | Withdraw 🗌                                                  |
| ŵ Settings                                                | ~           |              |          | You will receive a                                          |
| G + Log Off                                               |             |              |          | confirmation that the updat<br>have been saved for this use |
|                                                           |             |              |          | Click Close.                                                |

# Thank You

Additional Resources and Support

For additional resources, including "how-to" guides, please visit our online Client Resources page at https://www.johnsonfinancialgroup.com/business/cas h-management/client-resources/

If further support is needed, please call our Johnson Customer Support Center at 888.769.3796 (option 1, then option 2), send a message in the MyJFG Message Center to "MyJFG Business – Cash Mgmt Solutions" or by email at <u>myjfgbusiness@johnsonfinancialgroup.com</u>.

JohnsonFinancialGroup.com

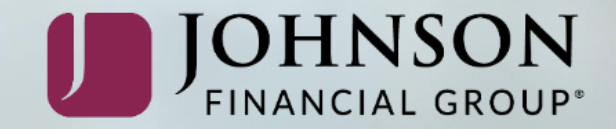